## **Minitab 21 Installation Instructions**

Updated August 17, 2023

- 1. Download the Minitab 21 installation package.
- 2. Begin the installation.
- 3. Select the setup language, then click "Next".
- 4. From the "Welcome to Minitab Setup" window, click "Next".
- 5. Click "I accept the terms in the License Agreement" and click "Next".
- 6. When prompted, select "Activate with a license" and click "Next".
- 5. From the "Select a licensing method" window, select "Sign In" and click "Next".
- 6. From the "Destination folder" window, click "Next".
- 7. Click "Install" and complete the installation.
- 8. Click "Finish" to complete the installation.
- 9. Follow the instructions at

<u>https://helpcenter.mines.edu/TDClient/1946/Portal/KB/ArticleDet?ID=146698</u> to license the software using your mines.edu username and password.